APONT\_MENSAL.txt : Sistema: Folha de Pagamento PEGASUS for Windows Rotina : Apontamento Mensal : Versão : 1.0 : Build : 1189 ou superior : Data : 29/09/2010 +-Esta é a rotina central do sistema, nela estão concentradas todas as operações fundamentais do processamento da Folha de Pagamento. O Apontamento Mensal corretamente efetuado resulta em: - Emissão dos holeriths mensais de pagamento, inclusive com apuração de possíveis diferenças de Férias Gozadas no mês e de diferenças de 130. Salário quando do pagamento da parcela final, arredondamentos e compensações de Saldos Anteriores; - Processamento da GFIP; - Emissão de Guias, GPS, FGTS, DARF e outras; - Geração do CAGED; - Composição da Ficha Financeira; - Preparação de informações para emissão Anual de RAIS,DIRF e INFORME -DE RENDÍMENTOS; - Etc. O Apontamento Mensal encontra-se na opção: => Processos => Apontamentos => Mensais +------É composto por: . Eventos Lançados Manualmente\_pelo usuário; . Horas Extras, Noturnas, Faltas, Convênios, etc; Eventos Gerados Automaticamente pelo sistema (Automáticas Globais/In dividuais);
 Salário Mensal, Horas Normais, DSR, INSS, FGTS, IRRF, e etc;
 Eventos Importados de Sistema de outros sistemas, tais como sistemas de Ponto Eletrônico; . Horas Trabalhadas, Faltas, Horas Extras, Noturnas, etc; . Eventos tranportados de Movimentos Intermediários, tais como: . Adiantamentos salariais; . Férias Gozadas; . Rescisões de Contrato; . Parcelas do 130.Salário. IMPORTANTE ! Todos os trabalhadores devem ser calculados obrigatoriamente no APONTA-MENTO MENSAL, sob pena de: . Comprometer o cálculo e recolhimento de impostos; Contagem de Avos de direito referentes ao 13o.Salário;
 Informações de Bases de Cálculos e Afastamentos em GFIP;
 Informações para a RAIS e a DIRF/INFORME DE RENDIMENTOS; . E etc. -----+ FORMAS DE CÁLCULO -----+ I - INDIVIDUAL O cálculo é efetuado individualmente por trabalhador. II- CALCULAR 1 OU MAIS EMPRESAS O cálculo é efetuado simultaneamente para trabalhadores de 1 ou mais empresas. I – INDIVIDUAL \_\_\_\_\_ Selecione a empresa na tela de Apontamento Mensal: [ Empresa ] Informe o Código da empresa, clique em "..." para pesquisar a empre sa desejada ou utilize as teclas de navegação ( |< ,< , > , >| ). [ Pagamento ] Informe a Data do Pagamento referente ao Cálculo. Nota: Informe corretamente a data de pagamento, pois o sistema se ba seia nesta para apuração de Bases de Cálculo.

APONT\_MENSAL.txt [ Referência ] Informa o Mês/Ano de de Processamento do sistema. Para a referência atual o sistema está liberado para Calcular, Alterar ou Excluir Para outras referências somente podemos visualizar os calculos efetu ados. (Tecle F5 para visualizar calculo de referências anteriores). Selecione o Funcionário: [ Funcionário ] Informe o Código do funcionário, clique em "..." para pesquisar a empresa desejada ou utilize as teclas de navegação (|< , < , > , >|) [ F2 - Altera ] Inicia um novo Cálculo ou Altera um cálculo já existente. F3 - Exclui Exclui um cálculo existente. F5 - Cálculo ] Γ Visualiza o resultado do Cálculo. [ Esc - Escape ] Abadona o Cálculo [ F1 - Gravar ] Grava o Cálculo Sequência de cálculo normal Individual: . Empresa .. Funcionário ... F2-Inicia o Cálculo .... F5-Calcula/Visualiza o resultado ..... Esc-Retorna a tela inicial de cálculo ..... F-1 Grava o Cálculo do Funcionário. -----+ +--Nota: Podemos utilizar o mouse para clicar nas teclas acima ou utilizar os comandos "F1,F2,F3,F5 ou Esc" do próprio teclado. Incluíndo Eventos Manualmente: [ Local da Ocorrência ] Informar o Código do Local ( Obra ou Local de trabalho ) ou clique -na "seta" para pesquisa no Cadastro de Local da empresa. 000 -Local da Empresa Padrão Nota: Somente utilizar este campo quando se tratar de Lançamento por Obra ou Tomador de Serviços, com impressão de folha por Local. Efetuar Rateio ] Γ Somente marque este Campo, caso deseje "Ratear" o valor do Evento a ser lançado Manualmente entre os Locais apontados para o funcionário. Quando este campo é selecionado, no campo [ Local da Ocorrência ] apa recerá o Local "RAT-Ratear entre Locais Apontados", indicando que o evento será rateado. Nota: Os eventos de desconto normalmente devem ser Rateados entre os Locais apontados a fim de se evitar valores negativos no Local. Exemplo: Desconto maior do que o Vencimento dentro de um determinado Local. Somente utilizar este campo quando se tratar de Lançamento por Obra ou Tomador de Serviços, com impressão de folha por Local. Apontamento - Código/Descrição ] Informar o Código do Evento a ser incluído no cálculo, ou clique na -"seta" para pesquisa no Cadastro de Eventos. [ Pagamento ] Campo do sistema indicando a data do evento. Γ Referência ] Informar a Referência, caso o evento digitado permita. Γ Valor ] Informar o Valor, caso o evento digitado permita. (Ins) Novo ] Clique neste botão para inserir evento no cálculo. [ (Del) Apaga ] Clique neste botão para exluir evento do cálculo. Nota: Podemos utilizar o mouse para clicar nas teclas acima ou utilizar os comandos "Insert ou Delete" do próprio teclado. \_\_\_\_\_ Os eventos incluídos manualmente, assim como aqueles gerados automatica mente após gravação do cálculo, aparecerão relacionados no Grid logo abaixo do campo de inclusão de eventos.

A tela poderá ser rolada para o lado a fim de mostrar mais detalhes so-

APONT\_MENSAL.txt bre os eventos. É neste campo também que o usuário deverá selecionar o evento, se neces sitar alterar ou excluir o mesmo, selecione o evento com as setas do te clado ou com o mouse e em seguida Altere( Referência ou Valor ) ou Apa-gue através do comando [Del]Apaga ou ainda teclando "Del" no seu teclado. \_\_\_\_\_ +---Informações Cadastrais do Funcionário ----+ No lado direito da tela de Apontamentos podemos visualizar informações que visam facilitar a conferência dos cálculos no apontamento. Salário: | Contrato ( Tipo de Valor do Salário Contratual ) | Horas Semana ( Horas Trabalhadas por Semana ) | Ref.Mensal ( Valor do Salário Mensal ) -------| Dependentes: Salário Família (Quantidade de Dependentes do Sal.Família) Imposto de Renda ( Quantidade de Dependentes do Imposto de Renda )| Situação: Admissão ( Data de Admissão ) Demissão ( Data de Demissão ) Afastamento ( Data do Afastamento ) | Retorno ( Data do Retorno ) II- CALCULAR 1 OU MAIS EMPRESAS +• Processa os apontamentos de 1 ou Mais Empresas simultaneamente, gerando os eventos relacionados no cadastro de automáticas e dos movimentos intermediários. Para acessar esta opção de cálculo: . Processos . Apontamentos ... Mensais .... Selecione a Aba "Calcular 1 ou mais Empresas" -----. Opções Iniciais: [ Reprocessar os Funcionários já Calculados ] Selecione caso deseje que os funcionários já calculados, sejam novamente recalculados. [ Processar Cálculo ] Clique neste Botão para iniciar o Cálculo. [ Abortar Proc ] Clique para abandonar o processamento Após selecionar as opções iniciais desejadas o sistema irá apresentar uma segunda tela com as seguintes informações: \_\_\_\_\_ . Empresas e Datas Marcar as empresas que serão calculadas e incluir a data de Pagamento antes de iniciar os cálculos . [ ] Marcar todas as empresas [ Inverte ] [ DD/MM/AAAA ][...] Altera Data das Empresas com Calc [x] [...] esa Nome Pagto Calcula Empresa Nome \_\_\_\_\_ -----+ 
 0001
 EMPRESA
 0001
 05/10/2010
 [

 0002
 EMPRESA
 0002
 05/10/2010
 [

 0003
 EMPRESA
 0003
 [

| 0004                                                                                                    | EMPRESA 0004                                                                                                    | APONT_MENSAL.txt [ ]                                                                                                    |
|----------------------------------------------------------------------------------------------------|----------------------------------------------------------------------------------------------------|----------------------------------------------------------------------------------------------------|
| +<br>[ ] Mar                                                                                                    | car todas as empre                                                                                                    | +<br>sas                                                                                                    |
| Mar<br>cul                                                                                                    | cando esta caixa to<br>o, desmarque para                                                                                                    | <br>odas as empresas serão selecionadas para o cál<br>não selecionar nenhuma.                                                                                                    |
| [ Inver<br>Este<br>que a<br>marca<br>tejam<br>marad                                                                   | te]<br>botão serve para i<br>parece na relação<br>das, clicando nest<br>marcadas e outra<br>as.                                                                                                    | nverter o que está marcado no campo"Calcula"<br>de empresas. Caso todas as empresas estejam<br>e botão iremos desmarcá-las, caso algumas es<br>não, inverteremos a ordem das marcadas e des                                                                                     |
| [ DD/MM<br>Selec<br>(A da<br>por                                                                                      | /AAAA ]<br>ione a data do pag<br>ta correta é de ex<br>isso preste muito a                                                                                                    | amento que você deseja inserir para o Cálculo.<br>trema importância para os cálculos do sistema,<br>atenção ao inserí-la).                                                                                                    |
| Altera<br>=> Cl<br>em<br>Altera<br>=> Cl<br>em                                                                        | a Data das Empresa<br>icando no Botão "[<br>presas marcadas no<br>a Data das Empresa<br>icando no Botão "[<br>presas desmarcadas                                                                                                    | s com Calc [x] []<br>]", as datas serão atualizadas somente nas<br>campo "Calcula"<br>s com Calc [ ] []<br>]", as datas serão atualizadas somente nas<br>no campo "Calcula"                                                                                                    |
| [ OK ]<br>Clica<br>culo<br>Nota:                                                                                      | ndo no Botão "Ok" de acordo com as o                                                                                                    | o sistema dará início ao processamento do Cal-<br>pções efetuadas nos campos anteriores.                                                                                                    |
| Se ne<br>mento                                                                                                    | cessário poderemos<br>bastando para iss                                                                                                    | "Abortar" o calculo após o início do processa<br>o clicar sobre o botão "Abortar Proc".                                                                                                    |
| [ Cance<br>Clica                                                                                                    | la ]<br>ndo em "Cancela" o                                                                                                    | início do Calculo será cancelado.                                                                                                    |
| . Proce                                                                                                    | ssamento                                                                                                    |                                                                                                    |
| O siste<br>holerit<br>Irá var<br>fazer p<br>- Infor<br>- Event<br>- Apont<br>- Apont<br>- Apont<br>- Apont<br>Após te | ma iniciará o proc<br>h dos funcionários<br>rer os Cadastros e<br>arte do cálculo, t<br>mações do Funcioná<br>s/etc);<br>os cadastrados nas<br>amento de Adiantam<br>amento de Férias;<br>amento de Rescisõe<br>amento de 130.Salá<br>rminado o processo<br>ases gravadas. | essamento buscando informações para compor o -<br>Movimentos em busca de informações que devam<br>ais como:<br>rio (Salário/Horas p/Semana/Dependentes/Afasta<br>Automáticas ( Global e Individual );<br>entos;<br>s;<br>rio;<br>, o movimento estará pronto, com todos os even |
| Os rela<br>Qualque<br>al ou 1                                                                                         | tórios já podem se<br>r acerto necessário<br>ou mais empresas.                                                                                                    | r impressos para conferência.<br>o poderá ser feito através do Cálculo Individu                                                                                                    |
| +<br>Maiores<br>. Menu                                                                                                | informações consu<br>HELP opcão:                                                                                                    | lte o HELP do sistema PEGASUS                                                                                                    |

=> Conteúdo => Indice => Processos => Apontamentos => Mensal +-----+